# How do I set up the Meals and Entertainment HST tax code for my Ontario business?

For the Meals and Entertainment Tax code there is a manual set up required before QuickBooks will allocate your HST on those purchases correctly. There are 4 main steps for setting up the tax code in your QuickBooks file.

# **STEP 1 - Create a Tax Vendor**

Create a vendor to track the portion of HST that is the nontaxable and RITC portion on your GST/HST return. How to create this tax vendor:

#### Set up a tax vendor to track the nontaxable and RITC portion

- 1. Go to the Vendor Centre and click New Vendor.
- 2. In the Vendor Name field, assign a name such as "Meals & Entertainment".
- 3. On the right side of the New Vendor window, check **Vendor is a Sales Tax Agency**. A new tab called **Tax Agency Info** appears.
- 4. Click on the **Tax Agency Info** tab.
- 5. Leave the **Tax Return** field blank.
- 6. Enter a **Tax Label** of "NO TAX"
- 7. Check Track tax on purchases to, and select or create an expense account to track tax on purchases, for example "Meals & Entertainment Expenses". (\*note: if you do not choose the "track tax on purchases" option in step 1 the RITC amount will automatically be added to the purchase expense)
- 8. Click OK.
- 9. (QuickBooks 2010 only) Click Continue Anyway on the warning pop up.

Then, proceed to Step 2, where you will create sales tax items that make up the sales tax code.

# **STEP 2 - Create new Sales Tax Items**

Create 6 new sales tax items that make the HST and RITC amount calculate correctly and reflect properly on your transactions as per Revenue Canada's standards.

Create a Sales Tax Item called "GST 2.5% taxable", which is the 50% portion of the 5% GST that is claimed on the GST/HST Return. How to create this sales tax item:

#### Create the GST 2.5% taxable sales tax item

- 1. Click on the **Lists** menu and click **Item List**.
- 2. Click the **Item** button and select **New**.
- 3. From the **Type** drop-down arrow, select **Sales Tax Item**.
- 4. In the Sales Tax Name field, enter "GST 2.5% taxable ".
- 5. In the **Tax Rate** field, enter "2.5%".
- 6. From the Tax Agency drop-down, select Receiver General.
- 7. From the Sales Tax Return Line, select Line 106 Input tax credits (ITCs).
- 8. Click OK.

Create a Sales Tax Item called "GST 2.5% non-taxable", which is the 50% portion of the GST that is not claimable on the GST/HST Return. How to create this sales tax item:

## Create the GST 2.5% non-taxable sales tax item

- 1. Click on the **Lists** menu and click **Item List**.
- 1. Click the **Item** button and select **New**.
- 2. From the **Type** drop-down arrow, select **Sales Tax Item**.
- 3. In the Sales Tax Name field, enter "GST 2.5% non-taxable ".
- 4. In the **Tax Rate** field, enter "2.5%".
- 5. From the **Tax Agency** drop-down, select the new **Meals & Entertainment** Vendor.
- 6. From the Sales Tax Return Line, select Tax Paid on Purchases.
- 7. Click **OK**.

Create a Sales Tax Item called "PST 4% Taxable ", which is the 50% portion of the PST that is claimed on the GST/HST Return. How to create this sales tax item:

## Create the PST 3.5% taxable sales tax item

- 1. Click on the Lists menu and click Item List.
- 2. Click the **Item** button and select **New**.
- 3. From the **Type** drop-down arrow, select **Sales Tax Item**.
- 4. In the **Sales Tax Name** field, enter "PST 4% taxable ".
- 5. In the **Tax Rate** field, enter "4%".
- 6. From the **Tax Agency** drop-down, select **Receiver General**.
- 7. From the Sales Tax Return Line, select Line 106 Input tax credits (ITCs).
- 8. Click OK.

Create a Sales Tax Item called "PST 4% Non-Taxable ", which is the 50% portion of the PST that is not claimable on the GST/HST Return and is a RITC. How to create this sales tax item:

#### Create the HST sales tax item

- 1. Click on the **Lists** menu and click **Item List**.
- 2. Click the **Item** button and select **New**.
- 3. From the **Type** drop-down arrow, select **Sales Tax Item**.
- 4. In the Sales Tax Name field, enter " PST 4% Non-Taxable ".
- 5. In the **Tax Rate** field, enter "4%".
- 9. From the **Tax Agency** drop-down, select the new **Receiver General**.
- 10. From the Sales Tax Return Line, select Line 106 Input tax credits (ITCs).
- 6. Click **OK**.

Create a Sales Tax Item called "RITC 4% PST" which will remove the RITC portion from the GST/HST payable account.

#### Create the RITC 3.5% PST sales tax item

- 1. Click on the **Lists** menu and click **Item List**.
- 2. Click the **Item** button and select **New**.
- 3. From the **Type** drop-down arrow, select **Sales Tax Item**.
- 4. In the **Sales Tax Name** field, enter "RITC 4% PST".
- 5. In the **Tax Rate** field, enter "-4%" \*note you are creating a <u>negative</u> 4% item to remove the RITC from your sales tax payable account.
- 6. Say **Yes** to the message "...are you sure you want a rate of -4%..."
- 7. From the Tax Agency drop-down, select Receiver General.
- 8. From the Sales Tax Return Line, select Line 106 Input tax credits (ITCs).
- 9. Click OK

Create a Sales Tax Item called "RITC Meals & Entertainment Expense" which will allocate the RITC amount to the expense account created when you created the new vendor in step 1. (*\*note: if you did not choose the "track tax on purchases" option in step 1 the RITC amount will automatically be added to the purchase expense)* How to create this sales tax item:

#### Create the "RITC Meals & Entertainment Expense" sales tax item

- 1. Click on the **Lists** menu and click **Item List**.
- 2. Click the **Item** button and select **New**.
- 3. From the **Type** drop-down arrow, select **Sales Tax Item**.
- 4. In the Sales Tax Name field, enter "RITC Meals & Entertainment Expense".
- 5. In the **Tax Rate** field, enter "4%".
- 6. From the Tax Agency drop-down, select Receiver General Non-Taxable.

- 7. From the Sales Tax Return Line, select Tax Paid on Purchases.
- 8. Click **OK**.

Then, proceed to Step 3 and use these items to create a sales tax group.

## **STEP 3 - Create a Sales Tax Group**

Create a sales tax group that includes the sales tax items you just created in Step 2. This makes up the 13% HST Rate. How to create this sales tax group:

### Set up a sales tax group

- 1. Click on the **Lists** menu and click **Item List**.
- 2. Click the **Item** button and click **New**.
- 3. From the **Type** drop-down arrow, select **Sales Tax Group**.
- 4. In the Group Name/Number field, enter an easily identifiable name, such as "Meals and Entertainment tax".
- 5. Enter a **Description**, if desired.
- 6. Add the sales items from the previous Step 2:
  - Click the first line in the **Item** drop-down arrow and select "GST 2.5% taxable".
  - Click the second line in the Item drop-down arrow and select "GST 2.5% non-taxable".
  - Click the third line in the **Item** drop-down arrow and select "PST 4% Taxable ".
  - Click the fourth line in the Item drop-down arrow and select "PST 4% Non-Taxable".
  - Click the fifth line in the **Item** drop-down arrow and select "RITC4% PST".
  - Click the sixth line in the **Item** drop-down arrow and select "RITC Meals & Entertainment Expense"
- 7. Click **OK**.

Proceed to Step 4 and assign this group to your sales tax code.

# **STEP 4 - Create Sales Tax Code**

Create a new sales tax code that tracks the sales tax group you just created. How to create this sales tax code.

## Set up a sales tax code

- 1. Click on the Lists menu and click Sales Tax Code List.
- 2. Click the **Sales Tax Code** button and click **New**.
- 3. In the **Sales Tax Code** field, enter "M&E"
- 4. Select **Taxable**.
- 5. From the **Tax Item for Purchase** drop-down menu, select the sales tax group you created in Step 3 named "Meals and Entertainment tax ".
- 6. Click **OK**.

The code is now ready to be assigned to Purchase items, accounts, Vendors or used in a transaction.